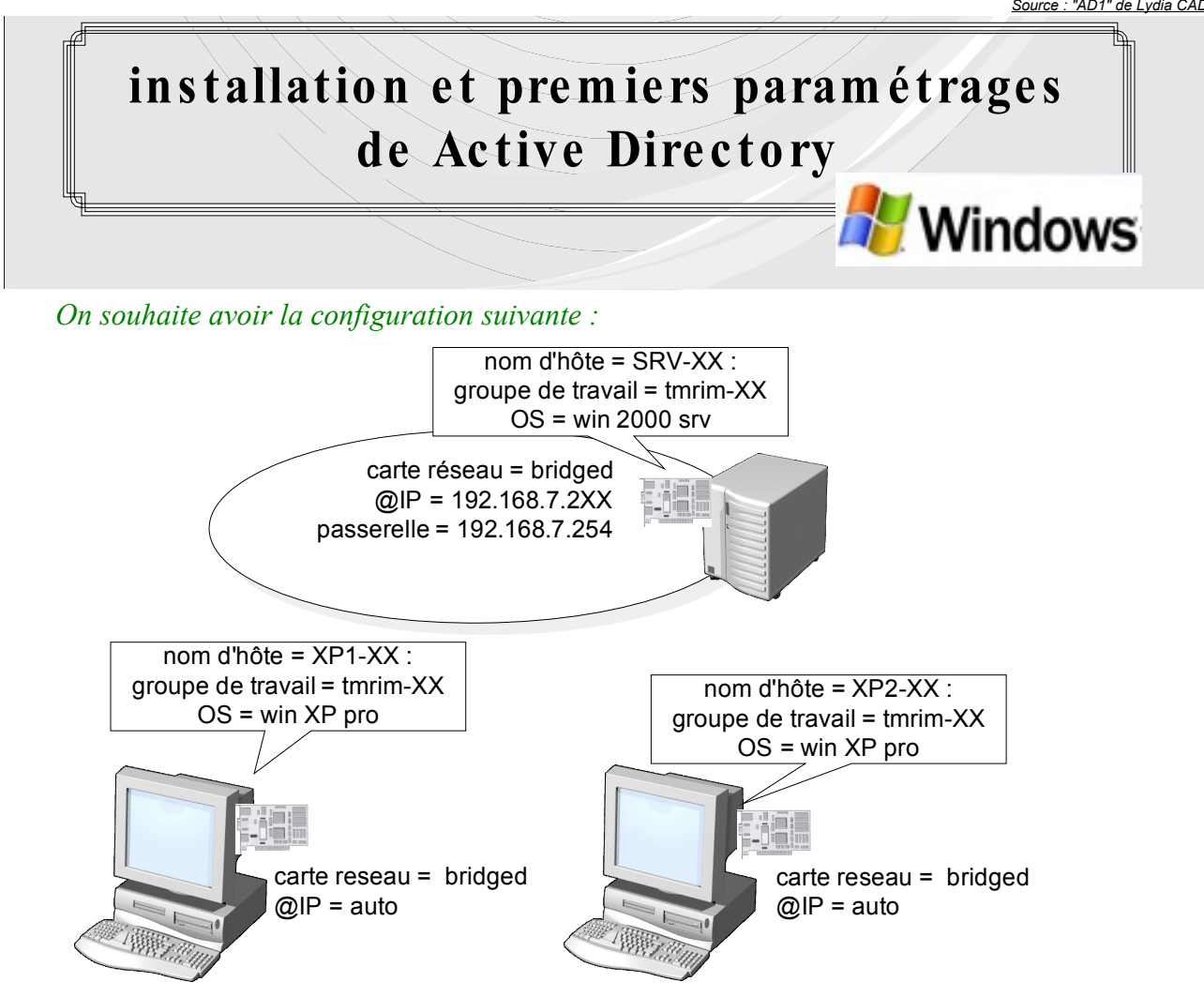

- 1) Installer et vérifier l'ensemble de ses paramètres sur vos machines virtuelles (@IP et nom d'hôte)
- 2) Sur le serveur, lancer l'assistant Active Directory :
  - créer le domaine : tmrimXX.net
  - nom netbios : TMRIMXX
  - noter l'emplacement de la base de données :
  - *installer le service DNS*
  - mdp Administrateur = ok (de préférence, le même que l'administrateur local du serveur)
     redémarrer
- 3) sur votre serveur : - ouvrir la console : « utilisateurs et ordinateurs Active Directory »

| 🐗 Utilisateurs et ordinateurs Active Directory |                                      |         |  |  |  |
|------------------------------------------------|--------------------------------------|---------|--|--|--|
| 🛛 🥪 <u>C</u> onsole <u>E</u> enêtre <u>?</u>   |                                      |         |  |  |  |
|                                                | 🗗 🗟   🔮                              | 牧奴物     |  |  |  |
| Arbre                                          | Utilisateurs et ordinateurs Active I |         |  |  |  |
| Utilisateurs et ordinateurs Active Directory   | Nom                                  | Туре    |  |  |  |
| 🚊 🗊 tmrim.net                                  | 🗊 tmrim.net                          | Domaine |  |  |  |
| 🗄 🧰 Builtin                                    |                                      |         |  |  |  |
| 🗄 💼 Computers                                  |                                      |         |  |  |  |
| 🗄 🙆 Domain Controllers                         |                                      |         |  |  |  |
| 🗄 💼 ForeignSecurityPrincipals                  |                                      |         |  |  |  |
| È… 🔁 Users                                     |                                      |         |  |  |  |

Demarrer  $\rightarrow$  executer  $\rightarrow$  dcpromo

Auteur : Christophe VARDON (2011) Source : "AD1" de Lydia CADUC (2008)

- que contiennent les différents dossiers de l'arborescence tmrimXX.net ?

- de quels groupes d'utilisateurs, Administrateur est-il membre ?

| Membre de :              |  |  |  |
|--------------------------|--|--|--|
| Dossier Active Directory |  |  |  |
| tmrim.net/Builtin        |  |  |  |
| tmrim.net/Users          |  |  |  |
| tmrim.net/Users          |  |  |  |
| tmrim.net/Users          |  |  |  |
| tmrim.net/Users          |  |  |  |
| tmrim.net/Users          |  |  |  |
|                          |  |  |  |

- à quel groupe de « Users » appartient srv-XX?

| Membre de : |                   |                          |  |  |
|-------------|-------------------|--------------------------|--|--|
|             | Nom               | Dossier Active Directory |  |  |
|             | Contrôleurs de do | tmrim.net/Users          |  |  |

- 4) créer 2 utilisateurs elevel et eleve2, <u>en cochant les cases :</u> « l'utilisateur ne peut pas changer de mot de passe » et « le mot de passe n'expire jamais »  $\rightarrow$  mdp = elevel et eleve2
- 5) Créer un troisième utilisateur eleve3 (mdp eleve3), en utilisant l'invite de commandes. Noter la(les commandes) utilisée(s) :

```
C:\Documents and Settings\Administrateur>net user /? |more
La syntaxe de cette commande est :
```

```
NET USER [nom d'utilisateur [mot de passe | *] [options]] [/DOMAIN]
nom d'utilisateur {mot de passe | *} /ADD [options] [/DOMAIN]
nom d'utilisateur [/DELETE] [/DOMAIN]
```

```
C:\Documents and Settings\Administrateur>net user eleve3 eleve3 /add
La commande s'est terminée correctement.
```

Auteur : Christophe VARDON (2011) Source : "AD1" de Lydia CADUC (2008)

- 6) Localement (sur le serveur), fermer la session Administrateur et se logger en tant que elevel, puis eleve2, puis eleve3. que se passe-t-il ?
- 7) Créer un utilisateur Administrateur2, mdp = ok, en l'intégrant au groupe « Administrateurs».
- 8) Localement (sur le serveur), fermer la session Administrateur et se logger en tant que Administrateur2. que se passe-t-il ?
- 9) Intégrer les 2 PC XP au domaine tmrimXX.net :

## Attention : DNS = @IP du serveur AD, soit = 192.168.7.2XX

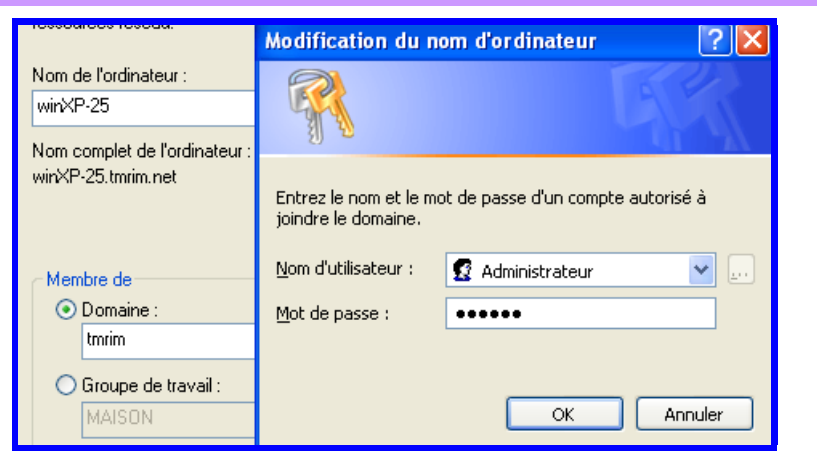

10) Retrouver ces PC dans l'arborescence Active Directory.

| Utilisateurs et ordinateurs Active Directory | Nom        | Туре       |
|----------------------------------------------|------------|------------|
| 🔄 🗊 tmrim.net                                | 🖳 WINXP-25 | Ordinateur |
|                                              | -          |            |
| Computers                                    |            |            |

11) Sur les 2 PC, se connecter en tant que que eleve1, puis eleve2, puis eleve3. que se passe-t-il?

## 12) Modification de compte :

- modifier le mot de passe de eleve1 à eleve3 en eleve
- indiquer la méthode :

13) suppression de compte :

himani a distance

- supprimer le compte eleve3 à l'aide de la console AD.
- indiquer la méthode :
- supprimer le compte eleve2 à l'aide de l'invite de commandes
  indiquer la méthode :

C:\Documents and Settings\Administrateur2>net user eleve2 /delete La commande s'est terminée correctement.

14) effectuer une sauvegarde de votre serveur (snapshot)  $\rightarrow$  la nommer AD1.